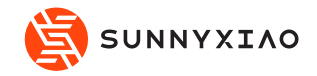

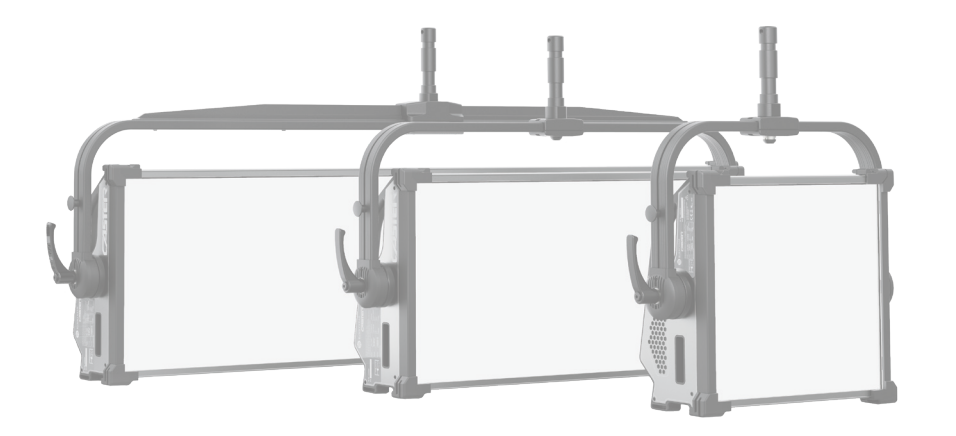

# **The Instruction**

LED Panel

- CASTER C01P
- CASTER C02P
- CASTER C04P

# CONTENTS

| Instructions                             | 02 |
|------------------------------------------|----|
| Product Structure                        | 03 |
| Control Panel Operation Instructions (1) | 04 |
| Control Panel Operation Instructions (2) | 06 |
| Technical Data                           | 23 |
| DMX Protocol                             | 24 |
| Installation – Power                     | 25 |
| DMX loop connection                      | 26 |
| Operation-connect cable                  | 27 |
| Installation - Accessories               | 28 |
| Cleaning and Maintenance                 | 29 |
| Fault Handling Guide                     | 30 |

## Instructions

- 01) Please check product integrity before using. If not, please contact with your sellers or Sunnyxiao immediately.
- 02) We recommended only technicians could install, operate and maintain the LED lighting fixture according to the instructions.
- 03) Please using the correct power supply according to the power specifications.
- 04) Do not cover the fixture or plug the vent. It is necessary to clean the fan frequently and keep the vent away from dust, dirt or obstacles.
- 05) Do not look directly at the light source to avoid harm to the eyes.
- 06) Only qualified technicians are allowed to repair and assemble the components of the LED lighting fixture.
- 07) Make sure that the fixture is properly secured in the appropriate frame. When hanging or clamping, the fixture must be correctly fixed with safety cables and buckled with appropriate length.
- 08) Always unplug the lighting fixture from the electrical outlet before maintenance. Do not disassemble this fixture when in use.
- 09) The optimum working angle of the lighting fixture is + 90 ° to 0 to 90 °. Do not tilt beyond these angles, otherwise the LED lamps will suffer damage.
- 10) Do not touch the surface of the LED light source.
- 11) The manufacturer shall not be responsible for any damage caused by accidental use or wrong operation.
- 12) For any assistance, please contact your local dealer or Sunnyxiao.
- 13) Further notice will not be given if the design or specifications change.

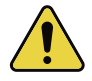

Note: Please cut off the power supply before installation, maintenance and cleaning.

## **Product Structure**

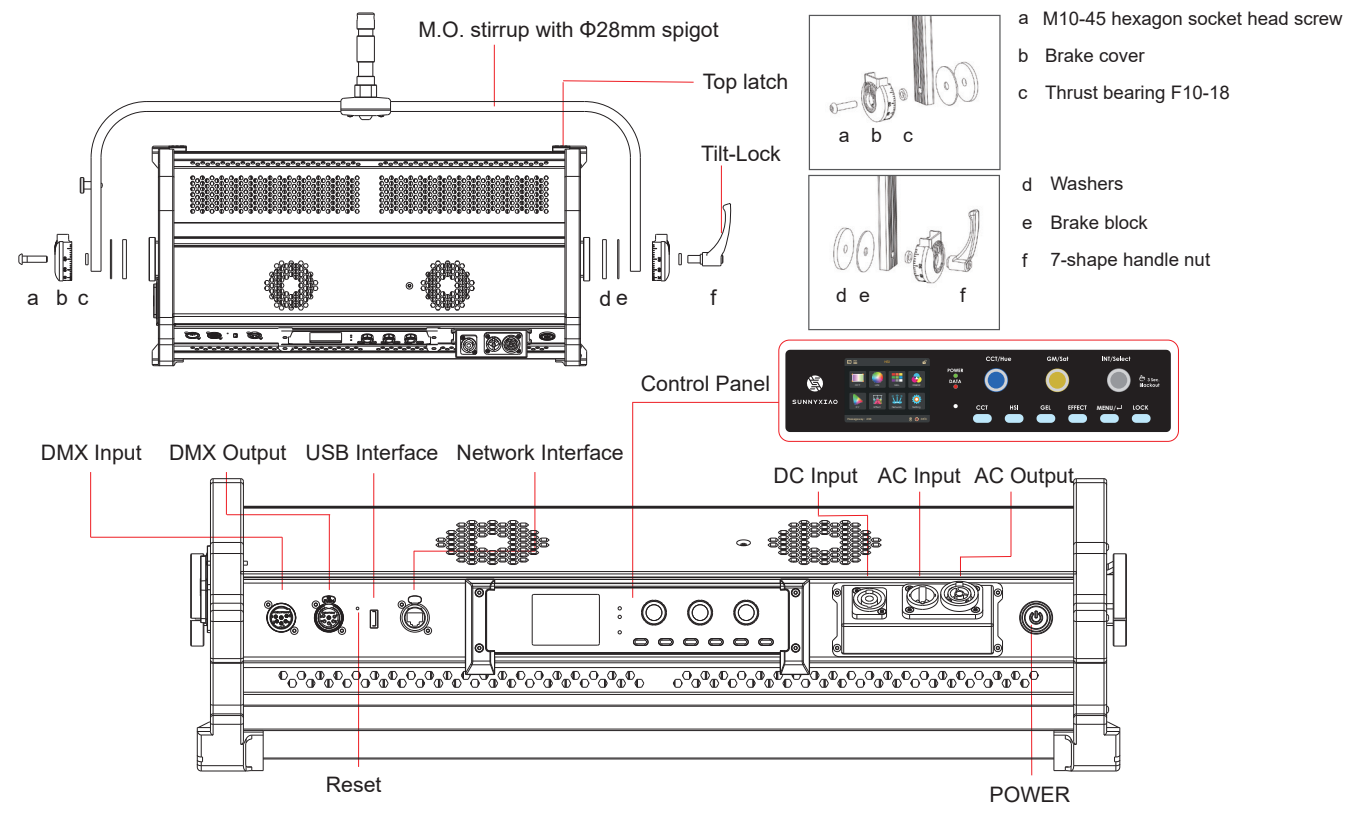

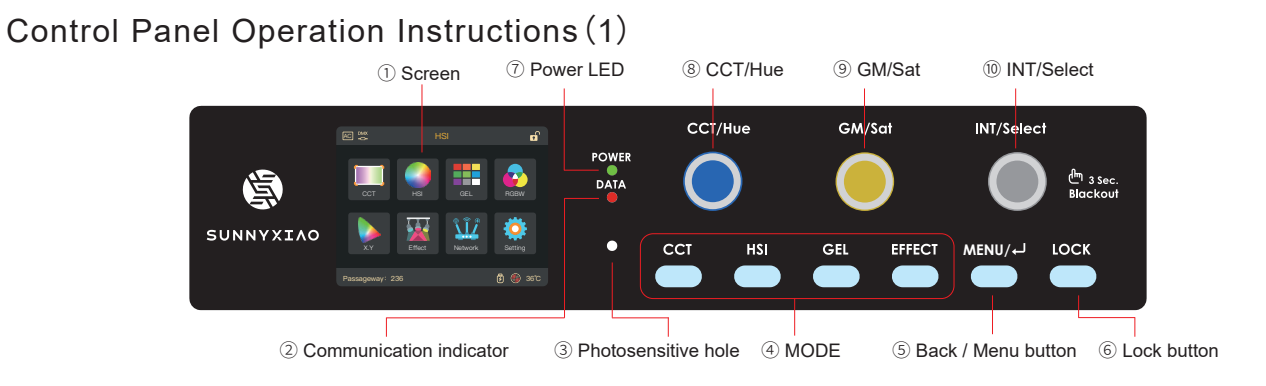

| No. | Features                | Indication                                                                                                    |  |
|-----|-------------------------|----------------------------------------------------------------------------------------------------|--|
| 1   | Screen                  | Display the current menu settings and other information                                                                       |  |
| 2   | Communication indicator | Flashing when receiving communication signal                                                                                  |  |
| 3   | Photosensitive hole     | Screen adaptive brightness adjustment                                                                                         |  |
| (4) | MODE                    | Quick selection for CCT, HSI, GEL and EFFECT                                                                                  |  |
| 5   | Back / Menu button      | Return to previous page or main menu: The main menu is including CCT, HSI, GEL, RGBW, X.Y, EFFECT, Communication and Setting. |  |
| 6   | Lock button             | Press the button for 2 seconds to lock/unlock. The icon " 🔒 " will be shown under locked state.                               |  |
| 0   | Power LED               | The LED is keeping on when the power is on.                                                                                   |  |

## 04

| No. | Features   | Indication                                                                                                    |
|-----|------------|----------------------------------------------------------------------------------------------------|
| 8   | CCT/Hue    | CCT mode: continuous adjustment, 2700-10000K<br>HSI mode: full range hue adjustment, 0°-359°<br>X.Y mode: X coordinate adjustment, 0.2000-0.8000<br>Effect mode: speed adjustment, 0-100                                                                                                    |
| 9   | GM/Sat     | CCT mode: green/Red adjustment, -100 to +100<br>HSI mode: saturation adjustment, 0%-100%<br>GEL mode: continuous adjustment of color temperature, 2 basic modes: 3200K and 5600K<br>RGBW mode: switch different options<br>X.Y mode: Y coordinate adjustment, 0.2000-0.8000<br>Effect mode: switch type/ different parameters adjustment                                                                                                    |
| 10  | INT/Select | The INT wheel can switch different mode under main menu. Press the INT wheel to confirm or enter next level menu.<br>CCT mode & HSI mode: brightness adjustment, 0.0%-100.0%<br>GEL mode: switch and confirm different mode; press the INT wheel to adjust the brightness, 0.0%-100.0%<br>RGBW mode: different parameters adjustment<br>X.Y mode: brightness adjustment, 0.0%-100.0%<br>Effect mode: different parameters adjustment<br>Lock/unlock usage:<br>Hold the INT wheel 3 seconds to lock all buttons and knobs. Hold the INT wheel 3 seconds again<br>to unlock all buttons and knobs. |

Control Panel Operation Instructions (2)

Control panel setting

Press "MENU" to enter the menu

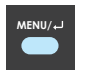

### Menu>CCT

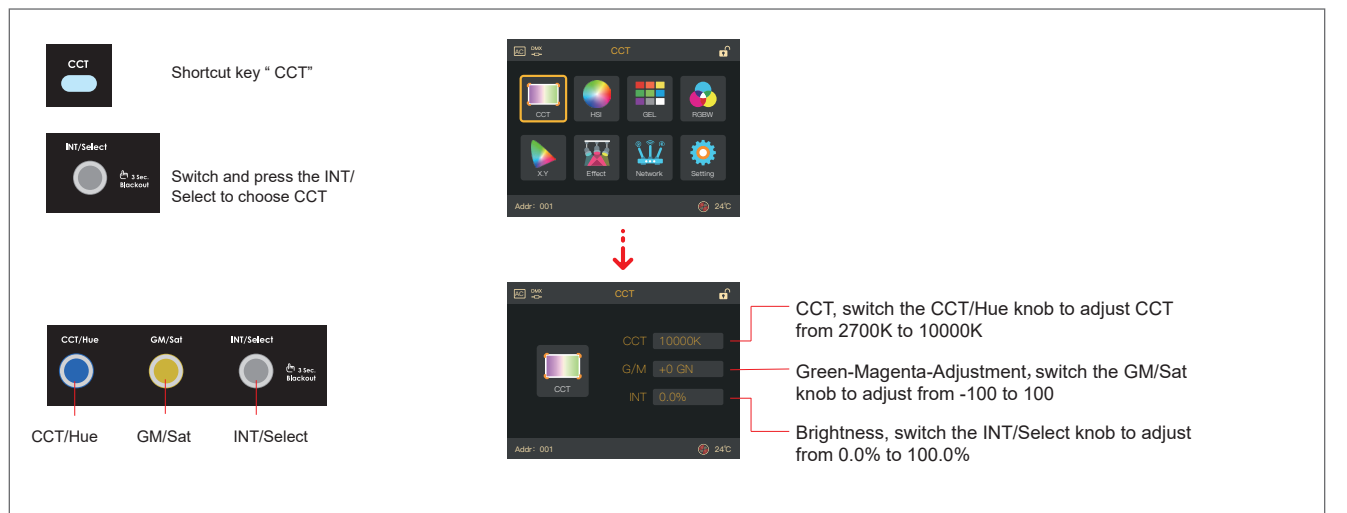

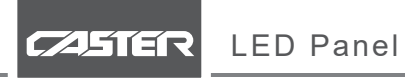

#### Menu>HSI

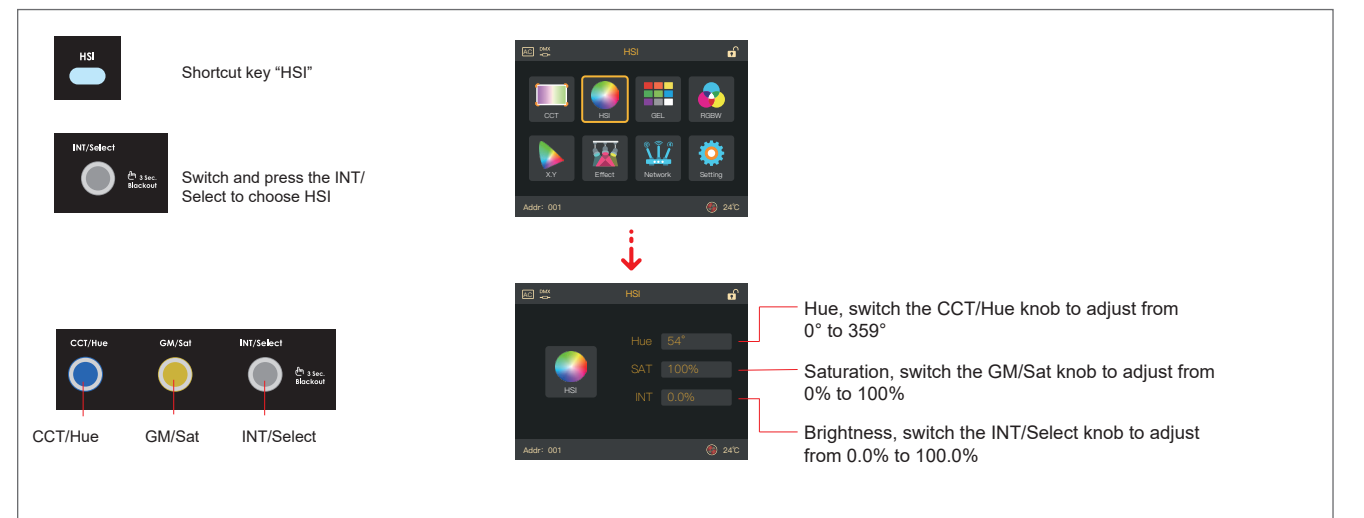

#### Menu>GEL

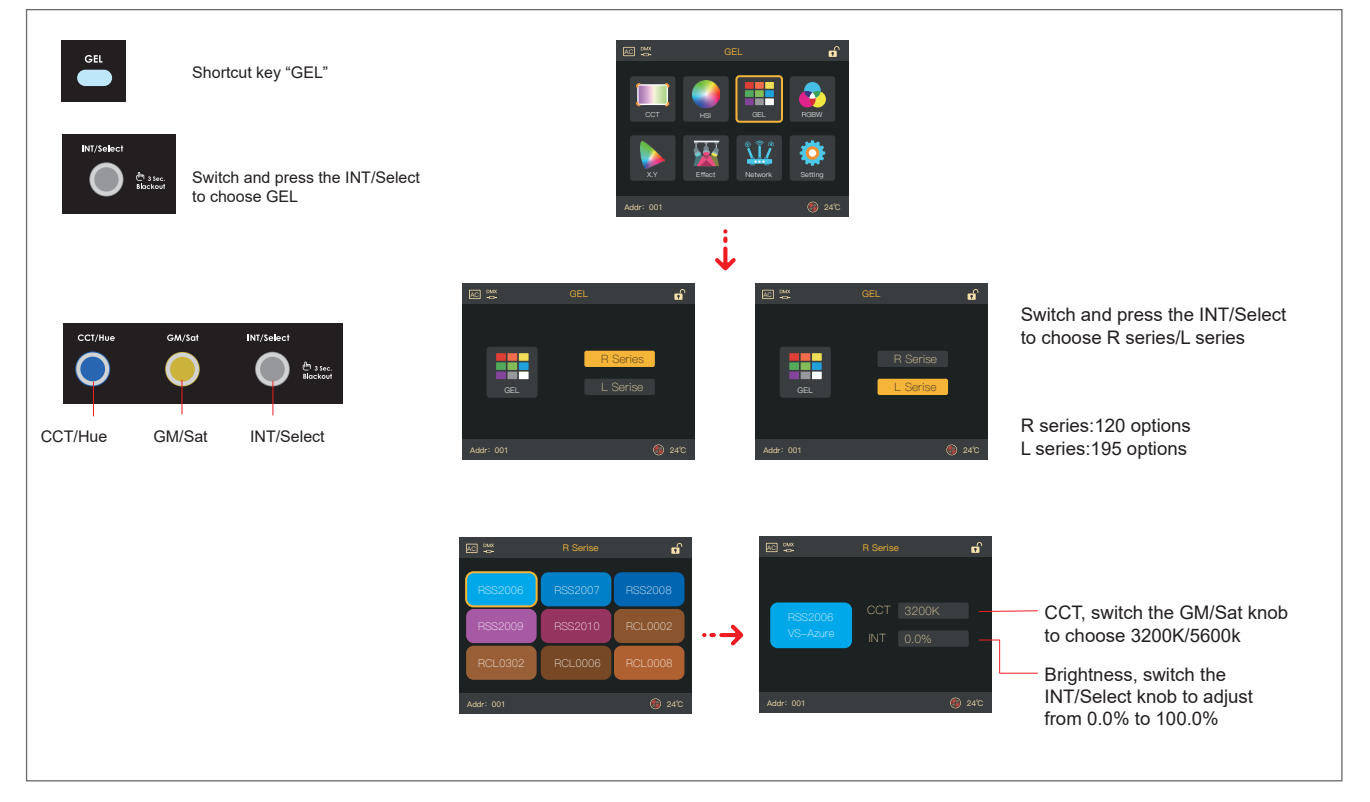

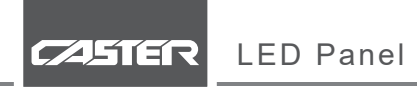

#### Menu>X.Y

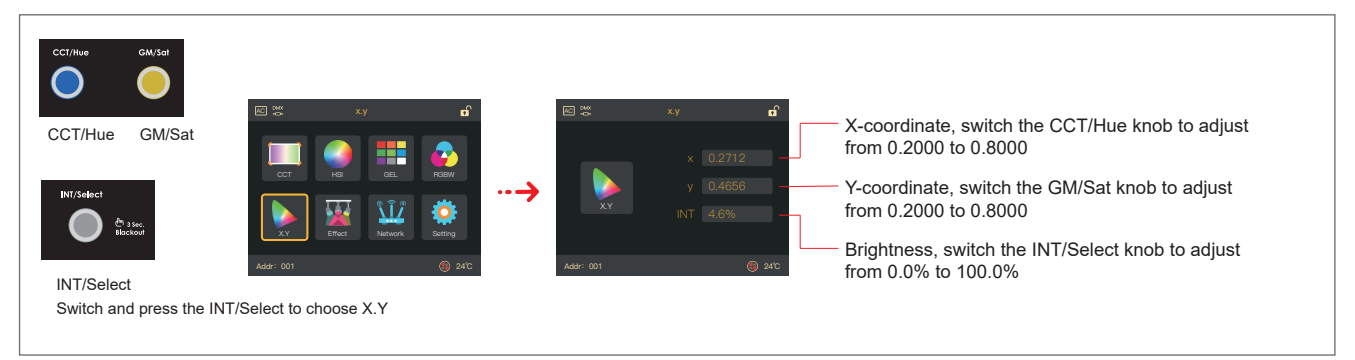

#### Menu>RGBW

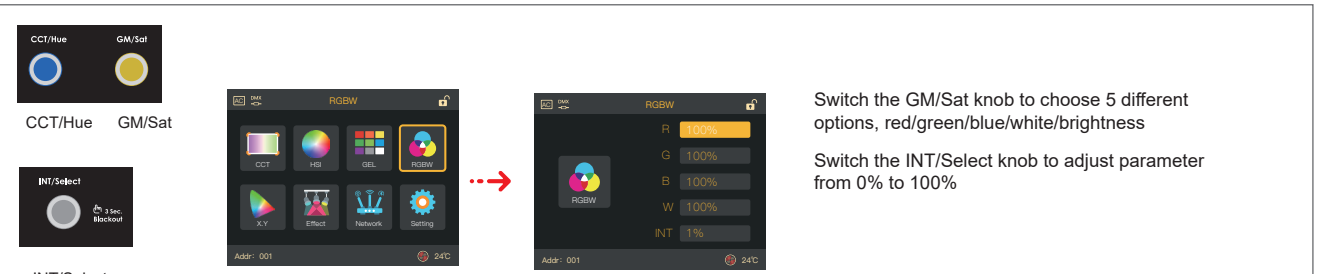

INT/Select Switch and press the INT/Select to choose RGBW

#### Menu>EFFECT

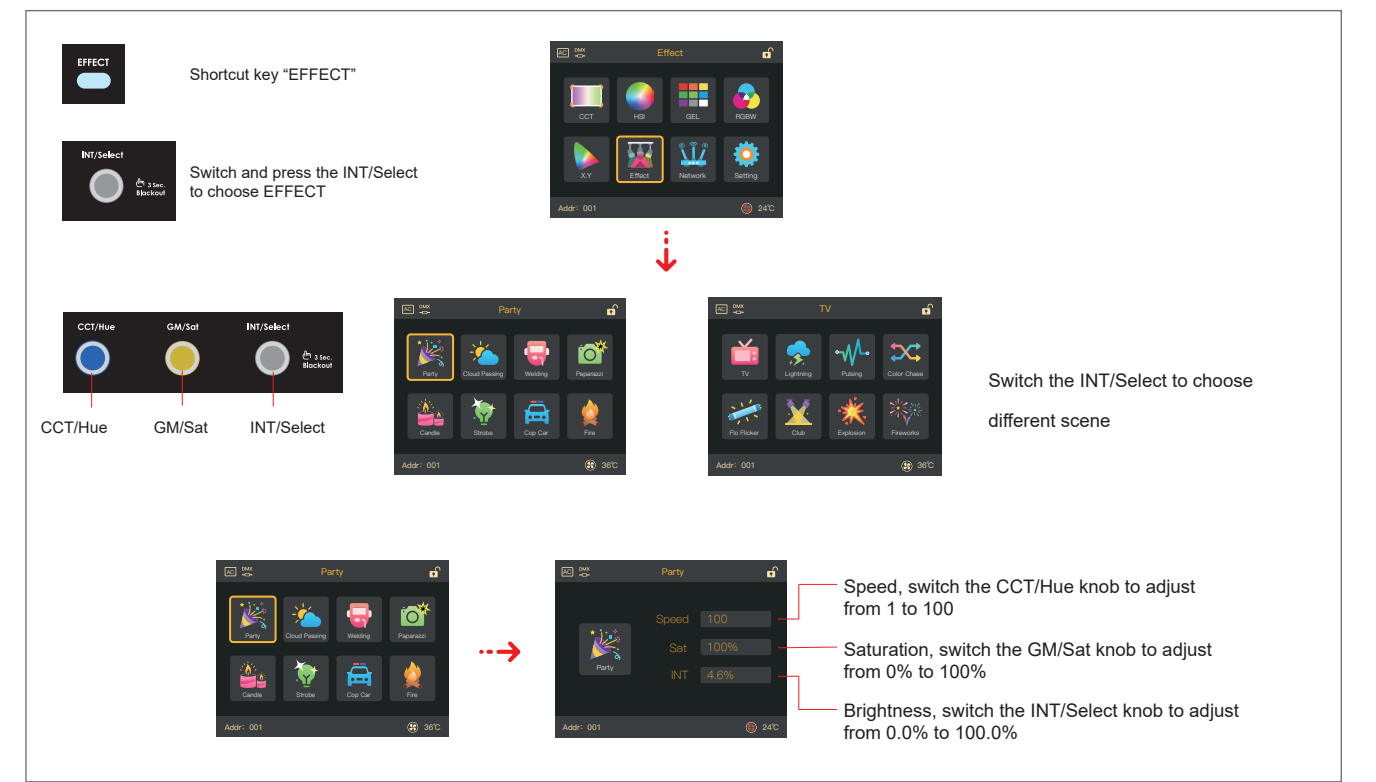

CASTER

**I FD Panel** 

#### Menu>EFFECT

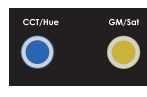

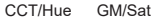

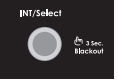

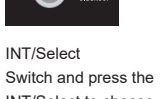

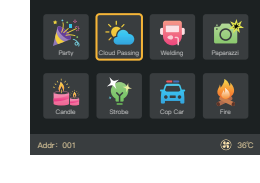

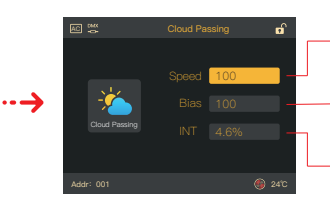

Speed, switch the CCT/Hue knob to adjust from 1 to 100

- Bias, switch the GM/Sat knob to adjust from 1 to 100
- Brightness, switch the INT/Select knob to adjust from 0.0% to 100.0%
- Switch the GM/Sat knob to choose different options
- Switch the INT/Select knob to adjust parameter
- Speed: 0-100; Min: 0-100 Source: CCT/HSI/GEL/RGBW/XY Brightness: 0.0%-100%

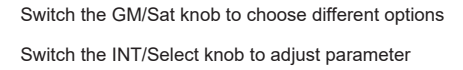

Frequency: 0-100; Type: Modern/Flash CCT: 2700K-10000K; Green-Magenta-Adjustment: -100GN~+100GN;Brightness: 0.0%-100%

INT/Select to choose RGBW

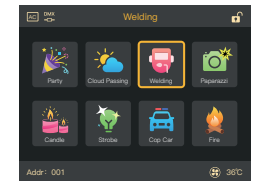

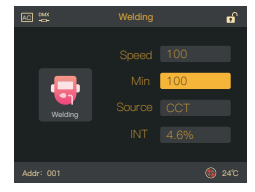

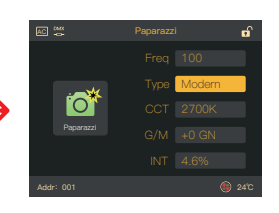

#### Menu>EFFECT

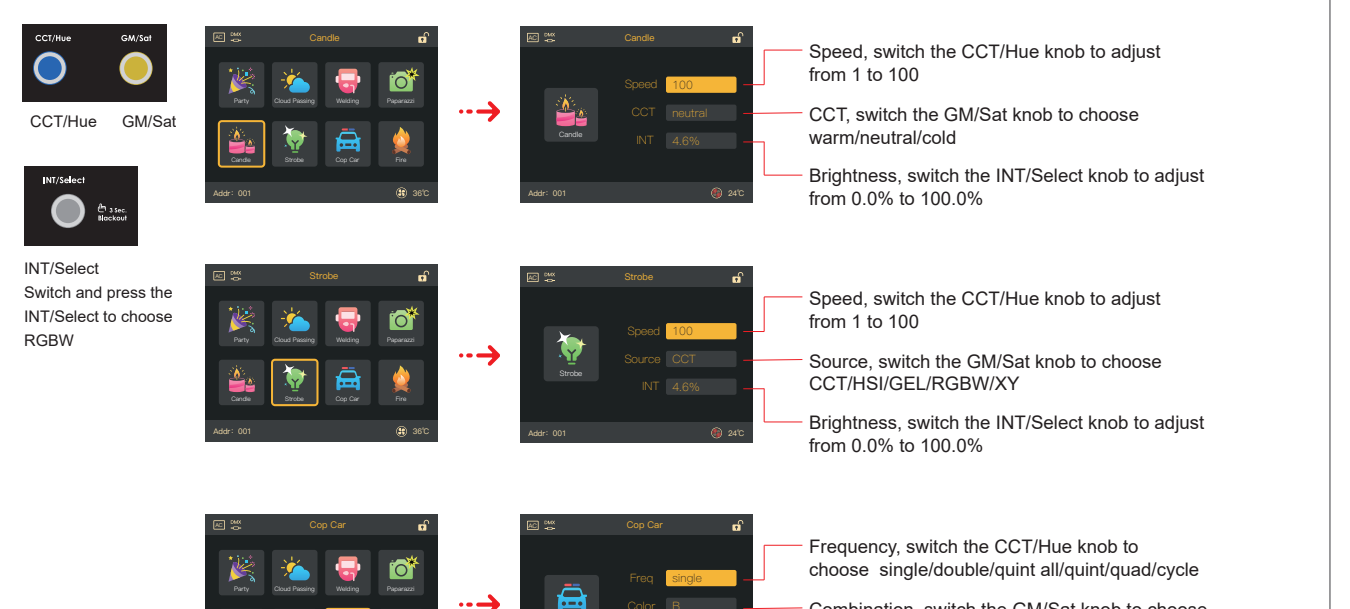

(iii) 261

Combination, switch the GM/Sat knob to choose B/R+B/B+W/R+B+W/B+A/B+R+A/R+A/A/R

Brightness, switch the INT/Select knob to adjust from 0.0% to 100.0% % = 100.0%

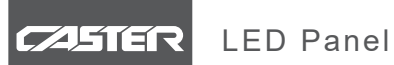

#### Menu>EFFECT

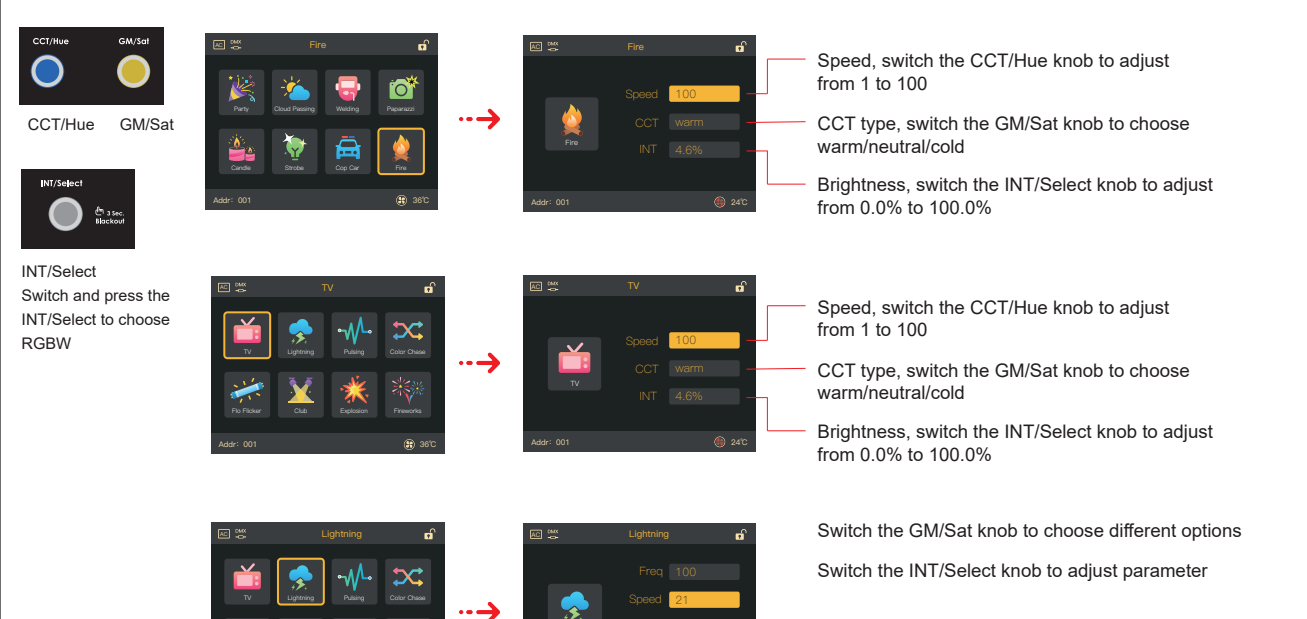

(3) 36'

Frequency: 0-100; Speed: 0-100

Source: CCT/HSI/GEL/RGBW/XY

Brightness: 0.0%-100%

#### Menu>EFFECT

GM/Sat

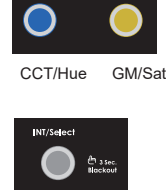

CCT/Hue

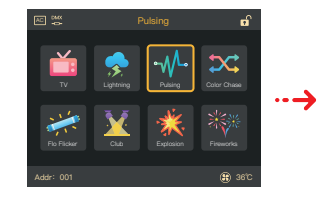

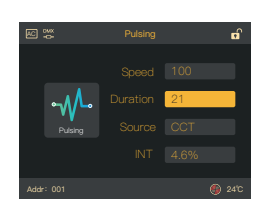

Switch the GM/Sat knob to choose different options Switch the INT/Select knob to adjust parameter Speed: 0-100; Duration: 0-100 Source: CCT/HSI/GEL/RGBW/XY Brightness: 0.0%-100%

INT/Select Switch and press the INT/Select to choose RGBW

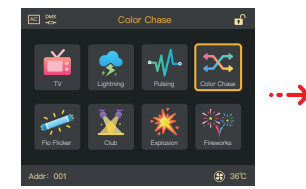

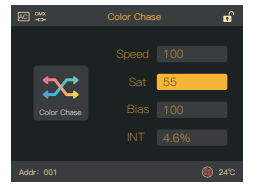

Switch the GM/Sat knob to choose different options Switch the INT/Select knob to adjust parameter Speed:0-100; Saturation: 0-100 Bias: 0-100; Brightness: 0.0%-100%

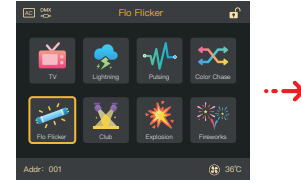

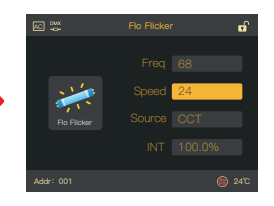

Switch the GM/Sat knob to choose different options Switch the INT/Select knob to adjust parameter

Frequency: 0-100;Speed:0-100 Source: CCT/HSI/GEL/RGBW/XY Brightness: 0.0%-100% CASTER LED Panel

#### Menu>EFFECT

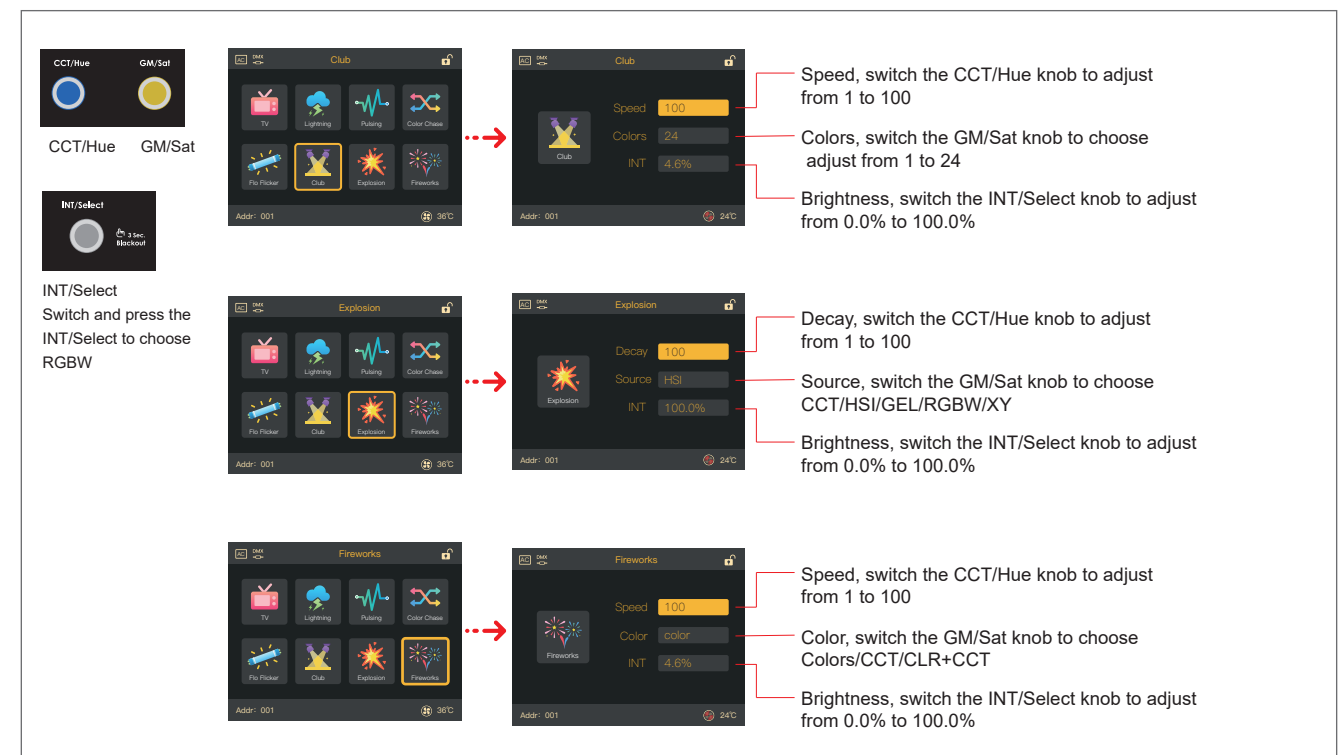

#### Menu> Network

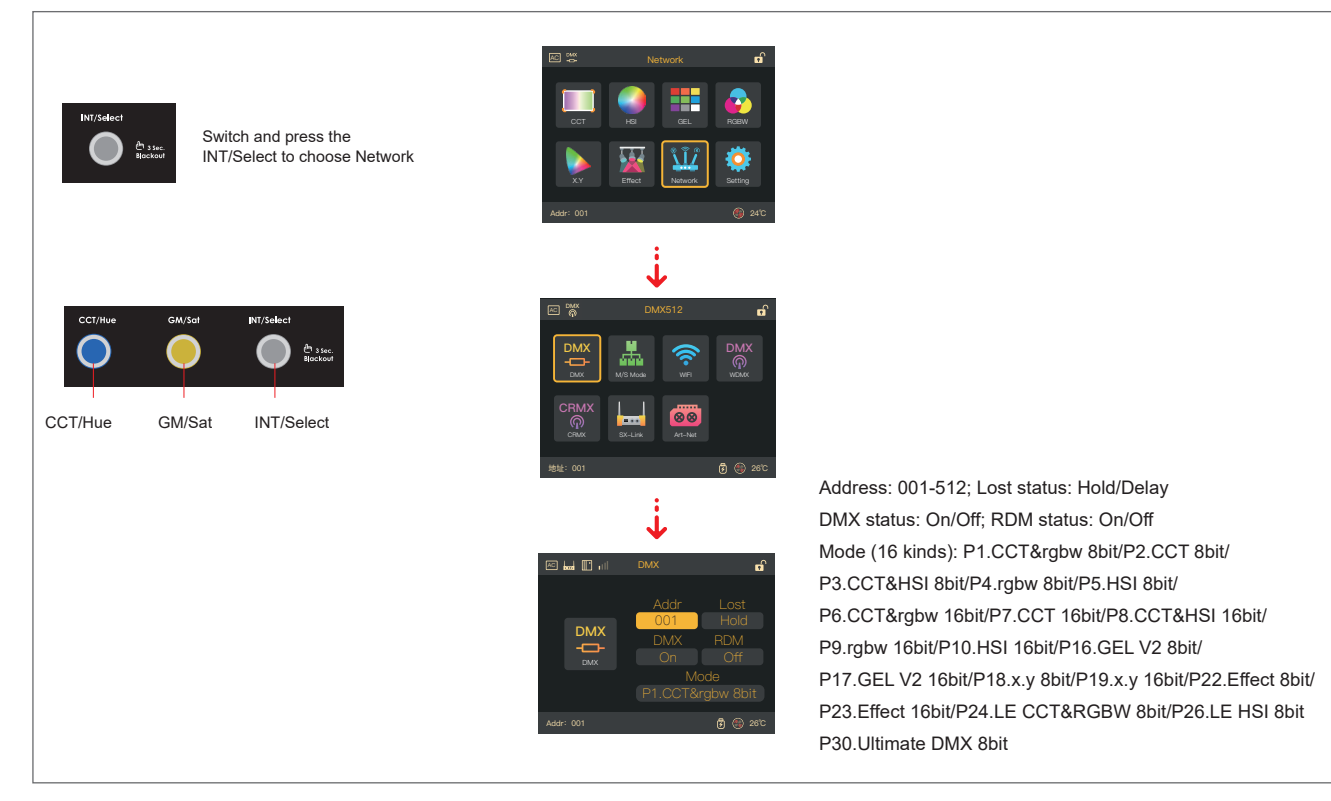

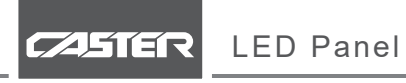

#### Menu> Network

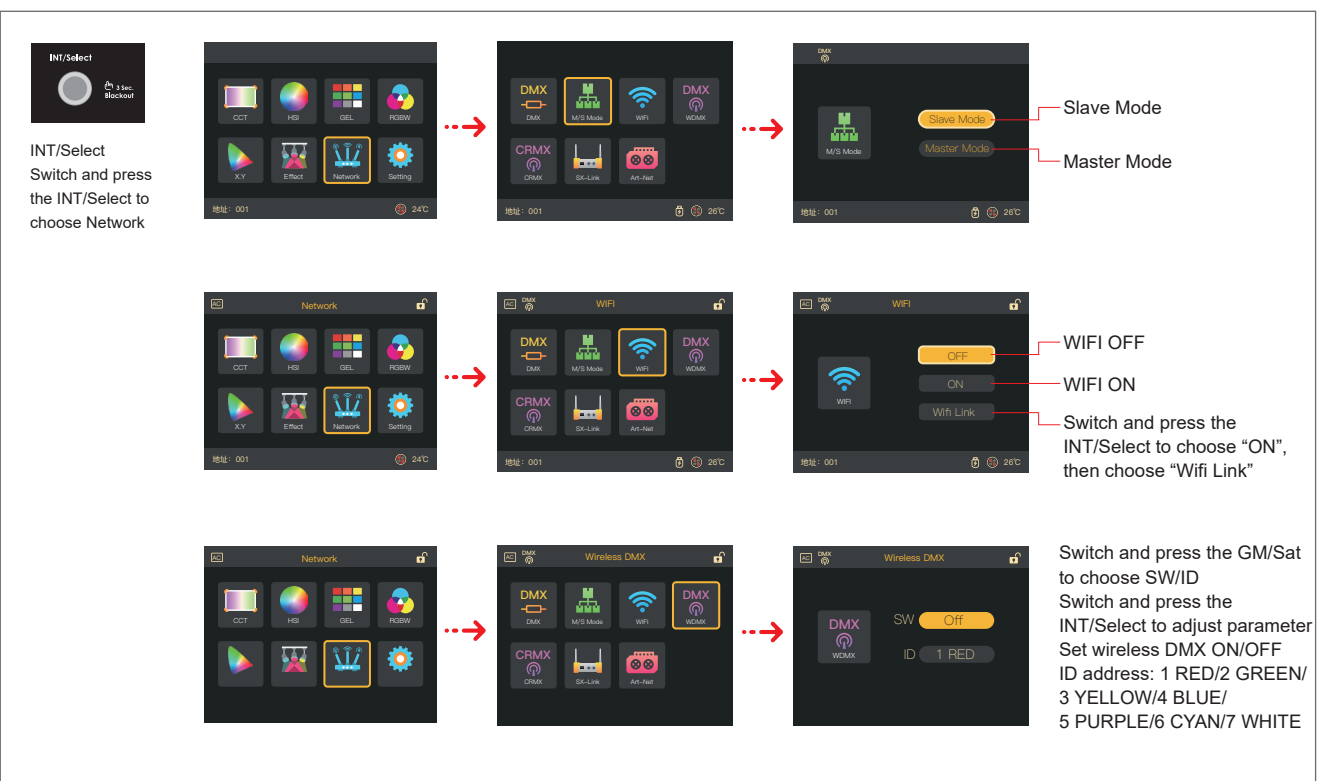

#### Menu> Network

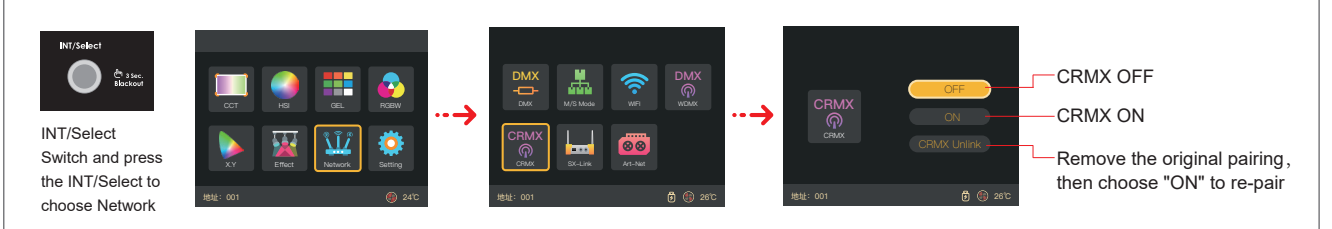

e î

ĥ

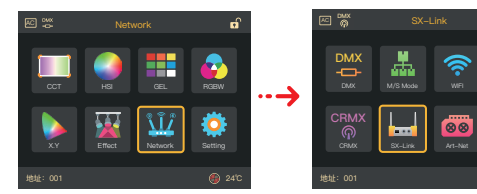

This function has not been activated yet, and it can be used normally after the system updated.

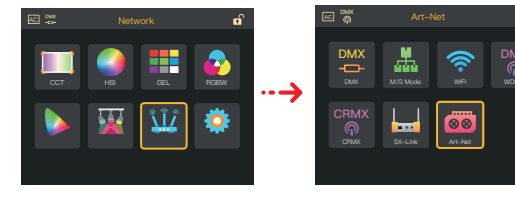

This function has not been activated yet, and it can be used normally after the system updated.

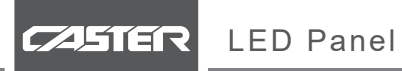

#### Menu> Setting

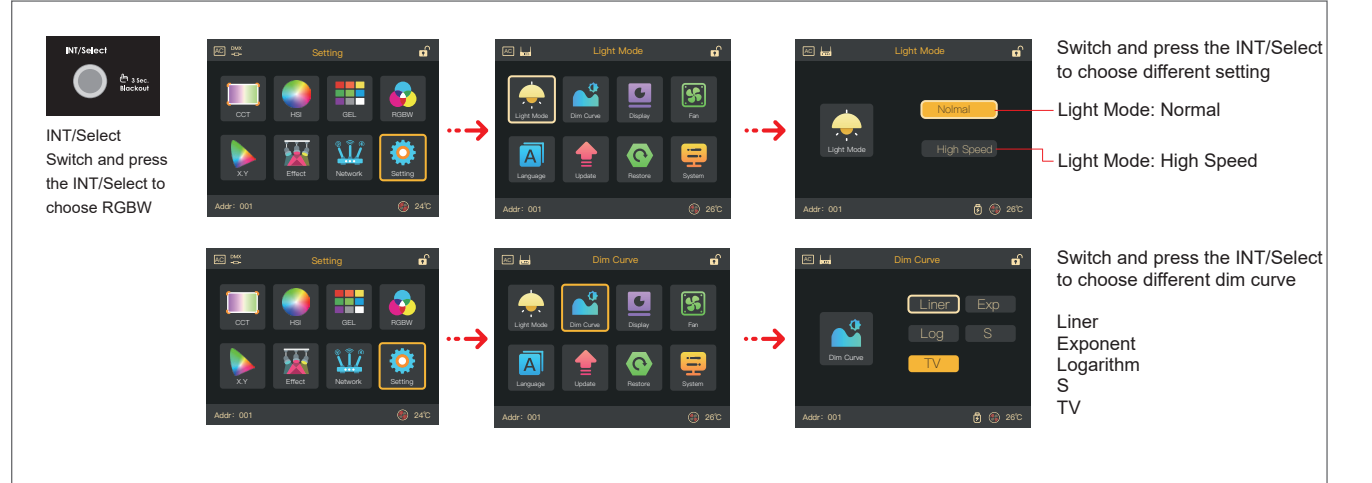

### Menu> Setting

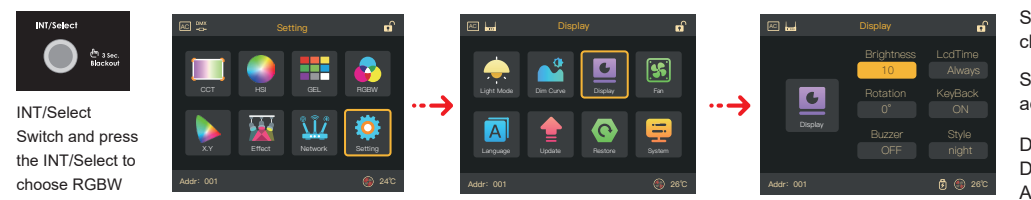

Switch the GM/Sat knob to choose different options

Switch the INT/Select knob to adjust parameter

Display brightness: 1-10; Display locked time: Always/10Sec/20Sec/30Sec/ 40Sec/50Sec/60Sec; Display rotation: 0°/180° Key backlight: on/off; Buzzer warning: on/off Style: night/day

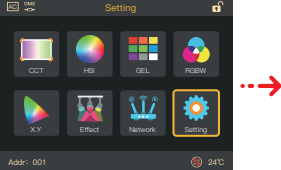

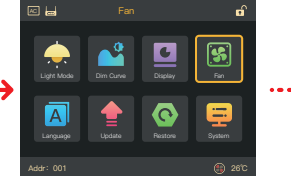

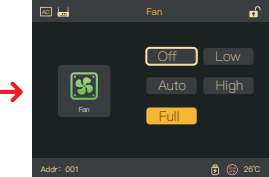

Switch and press the INT/Select to choose different options

OFF, close the fan

Low, Fan rotates at low speed Auto, Fan rotates by auto speed High, Fan rotates at high speed Full, Fan rotates at full speed

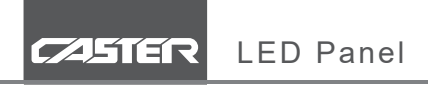

#### Menu> Setting

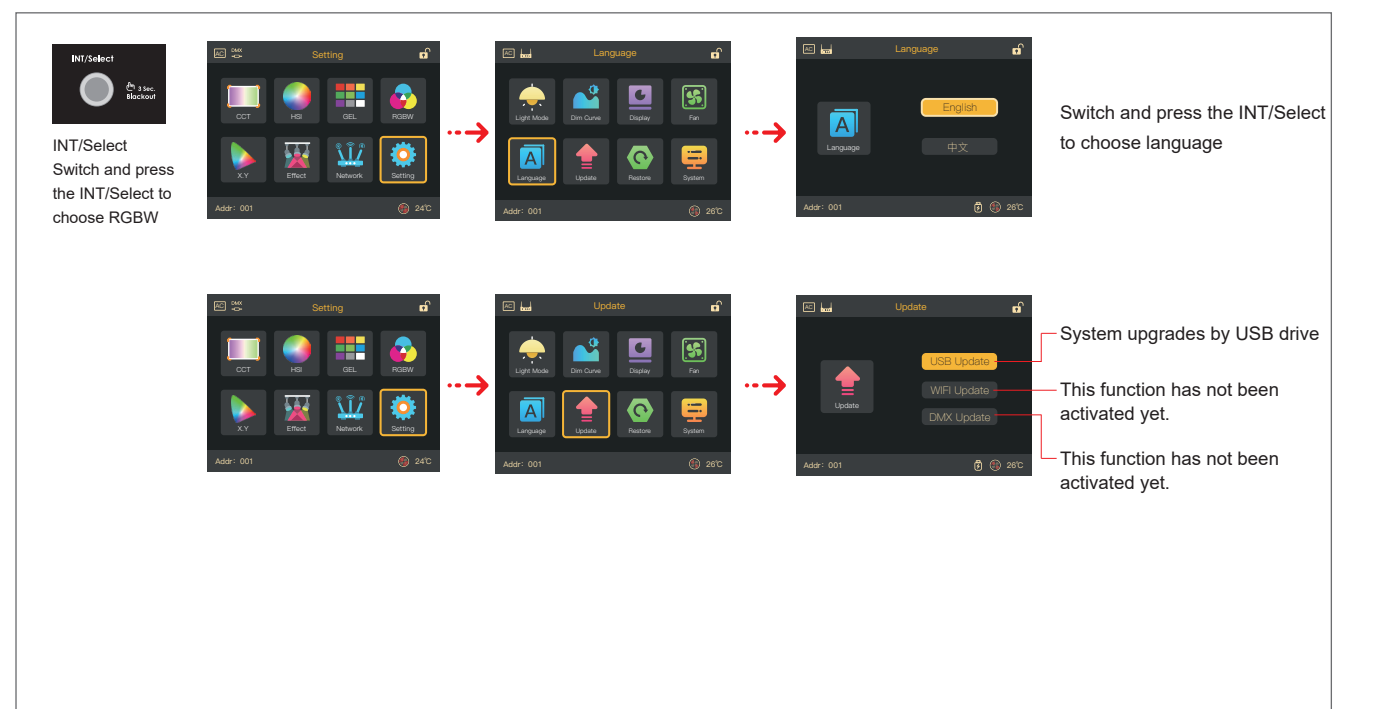

### Menu> Setting

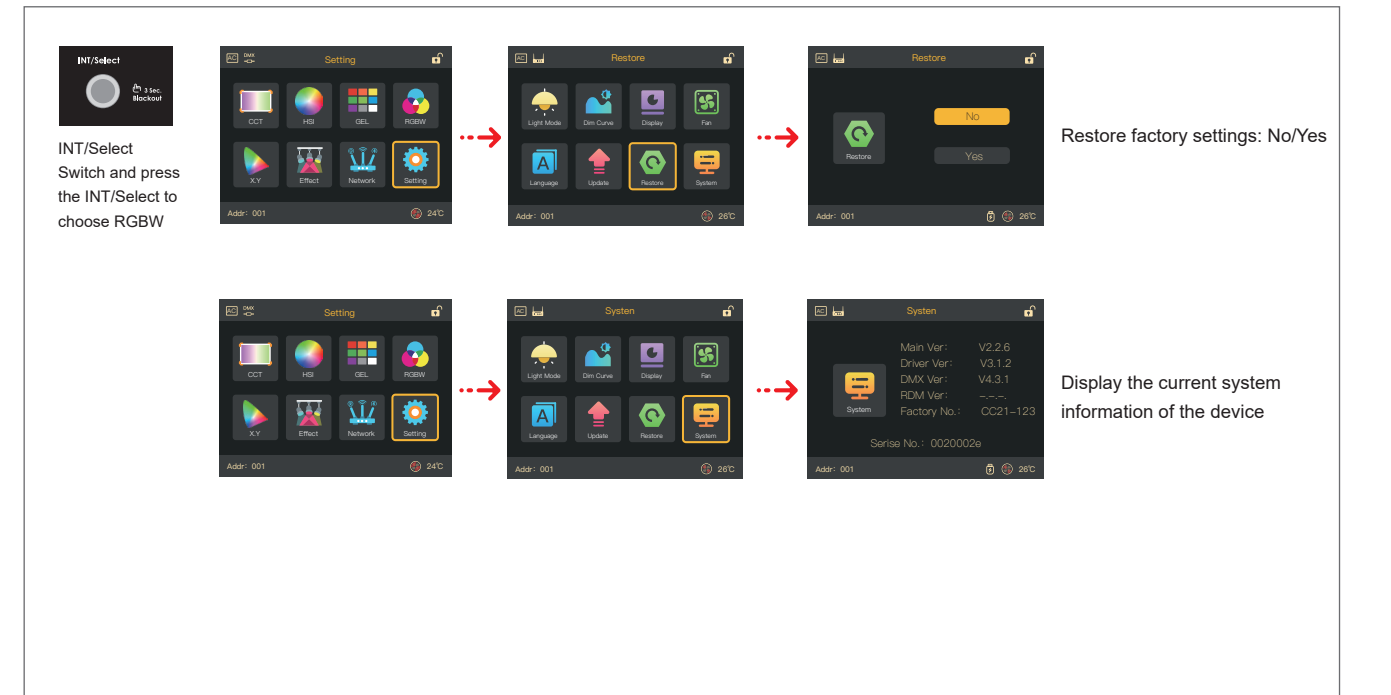

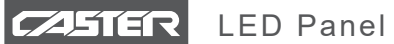

## DMX mode

| 8 bit                        | 16 bit                  |
|------------------------------|-------------------------|
| 1 channel per function       | 2 channels per function |
| DMX mode 1                   | DMX mode 6              |
| CCT&rgbw                     | CCT&rgbw                |
| DMX mode 2                   | DMX mode 7              |
| CCT                          | CCT                     |
| DMX mode 3                   | DMX mode 8              |
| CCT&HSI                      | CCT&HSI                 |
| DMX mode 4                   | DMX mode 9              |
| rgbw                         | rgbw                    |
| DMX mode 5                   | DMX mode 10             |
| HSI                          | HSI                     |
| DMX mode 16                  | DMX mode 17             |
| GEL V2                       | GEL V2                  |
| DMX mode 18                  | DMX mode 19             |
| x.y                          | x.y                     |
| DMX mode 22                  | DMX mode 23             |
| Effect                       | Effect                  |
| DMX mode 24<br>LE CCT & rgbw |                         |
| DMX mode 26<br>LE HSI        |                         |
| DMX mode 30<br>Ultimate DMX  |                         |

## **Technical Data**

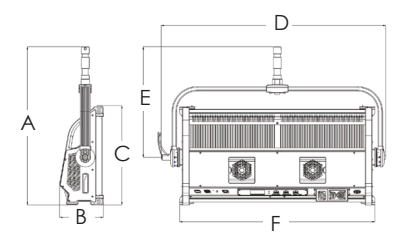

| Model No.                    |         | C01P                                        | C02P                                        | C04P                                        |
|------------------------------|---------|---------------------------------------------|---------------------------------------------|---------------------------------------------|
| Power                        |         | 220W                                        | 450W                                        | 500W                                        |
| Input Voltage                |         | 22-36V DC                                   | 95-260V AC/22-36V DC                        | 95-260V AC/22-36V DC                        |
| Input current                |         | 7.7A@30V DC                                 | 2.2A@220V AC/16A@30V DC                     | 2.5A@220V AC/17A@30V DC                     |
| ССТ                          |         | 2700K-10000K                                | 2700K-10000K                                | 2700K-10000K                                |
| Led Mixing                   |         | RGBW Mixing                                 | RGBW Mixing                                 | RGBW Mixing                                 |
| CRI                          |         | >95                                         | >95                                         | >95                                         |
| TLCI                         |         | >95                                         | >95                                         | >95                                         |
| Dimming                      |         | 0-100% continuous                           | 0-100% continuous                           | 0-100% continuous                           |
| Estimated LED L              | ifetime | 30,000 hours                                | 30,000 hours                                | 30,000 hours                                |
| Light Aperture               |         | 340*315mm/13.4*12.4"                        | 655*315mm/25.8*12.4"                        | 1290*315mm/50.7*12.4"                       |
| Mounting                     |         | 28mm(1-1-1/8in.) spigot                     | 28mm(1-1-1/8in.) spigot                     | 228mm(1-1-1/8in.) spigot                    |
| Control                      |         | CRMX, APP, WIFI,<br>Wired DMX, Wireless DMX | CRMX, APP, WIFI,<br>Wired DMX, Wireless DMX | CRMX, APP, WIFI,<br>Wired DMX, Wireless DMX |
| Protection Class / IP Rating |         | 1/IP23                                      | 1/IP23                                      | 1/IP23                                      |
| Max surface temperature      |         | 65°C (133°F)                                | 65°C (133°F)                                | 65°C (133°F)                                |
| Ambient temperature          |         | -20°C—45°C (-4°F—113°F)                     | -20°C—45°C (-4°F—113°F)                     | -20°C—45°C (-4°F—113°F)                     |
| Tilt angle                   |         | +90°~0°~-90°                                | +90°~0°~-90°                                | +90°~0°~-90°                                |
| Weight                       |         | 7.6kg                                       | 12.5kg                                      | 19.5kg                                      |
| Certifications               |         | CE,RoHS                                     | CE,RoHS                                     | CE,RoHS                                     |
| Sizes(mm)                    | А       | 568                                         | 568                                         | 568                                         |
|                              | В       | 158                                         | 158                                         | 158                                         |
|                              | С       | 357                                         | 357                                         | 357                                         |
|                              | D       | 489                                         | 804                                         | 1439                                        |
|                              | E       | 397                                         | 397                                         | 397                                         |
|                              | F       | 384                                         | 700                                         | 1335                                        |

## Installation – Power

#### AC Input

| Power cable | Connection                                               | Cable                                                                                  | Wiring                                    | NAC3PX                                    |
|-------------|----------------------------------------------------------|----------------------------------------------------------------------------------------|-------------------------------------------|-------------------------------------------|
| length:3m   | NEUTRIK<br>powerCON TURE1<br>IN:NAC3FX-W<br>OUT:NAC3MX-W | C01P 3G 1.5mm <sup>2</sup><br>C02P 3G 1.5mm <sup>2</sup><br>C04P 3G 2.5mm <sup>2</sup> | L: Brown<br>N: Blue<br>PE: Yellow / Green | NAC3FX-W<br>Connector<br>NAC3MX-W<br>Plug |

#### DC Input

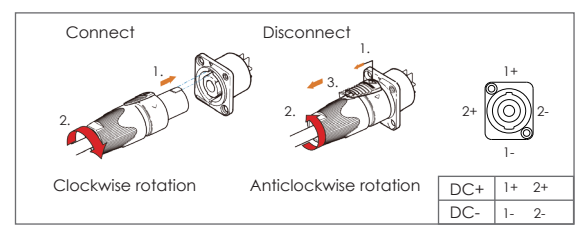

| DMX512 |          |  |
|--------|----------|--|
| Pin    | Function |  |
| 1      | GND      |  |
| 2      | DATA-    |  |
| 3      | DATA+    |  |
| 4      | Reserve  |  |
| 5      | Reserve  |  |
|        |          |  |

DMX interface schematic

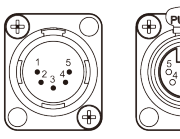

Input Voltage 22-36V DC

## 25

## DMX loop connection

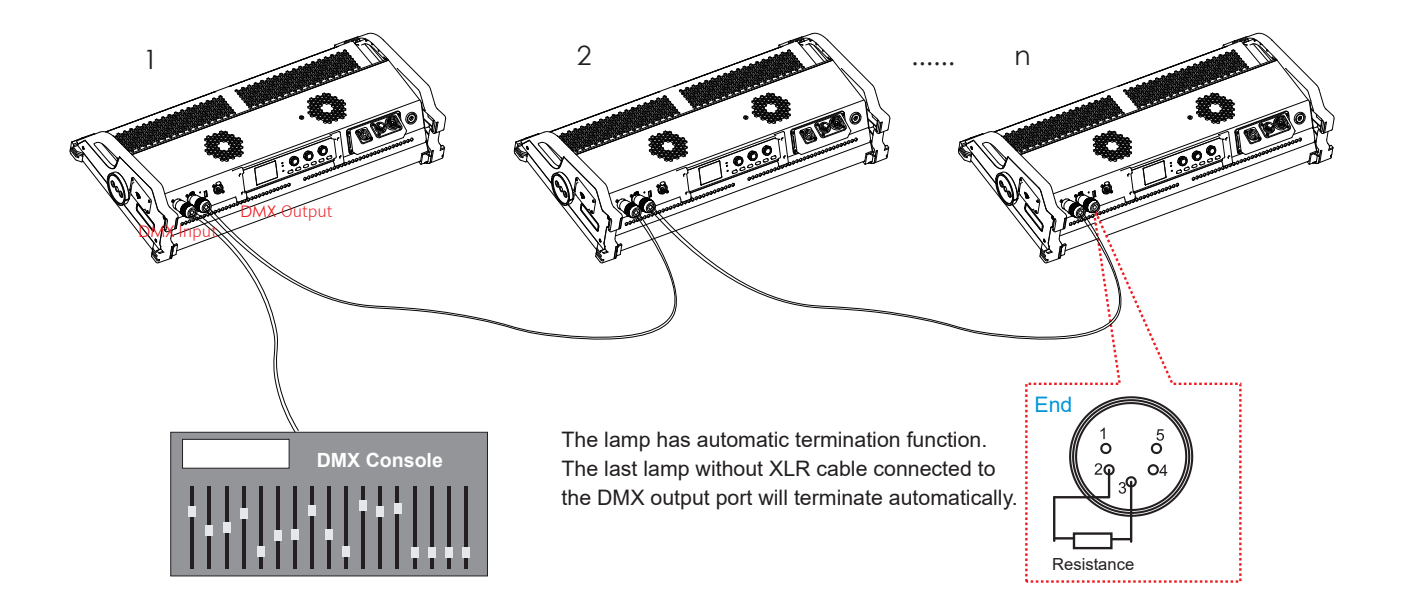

## Operation-connect cable

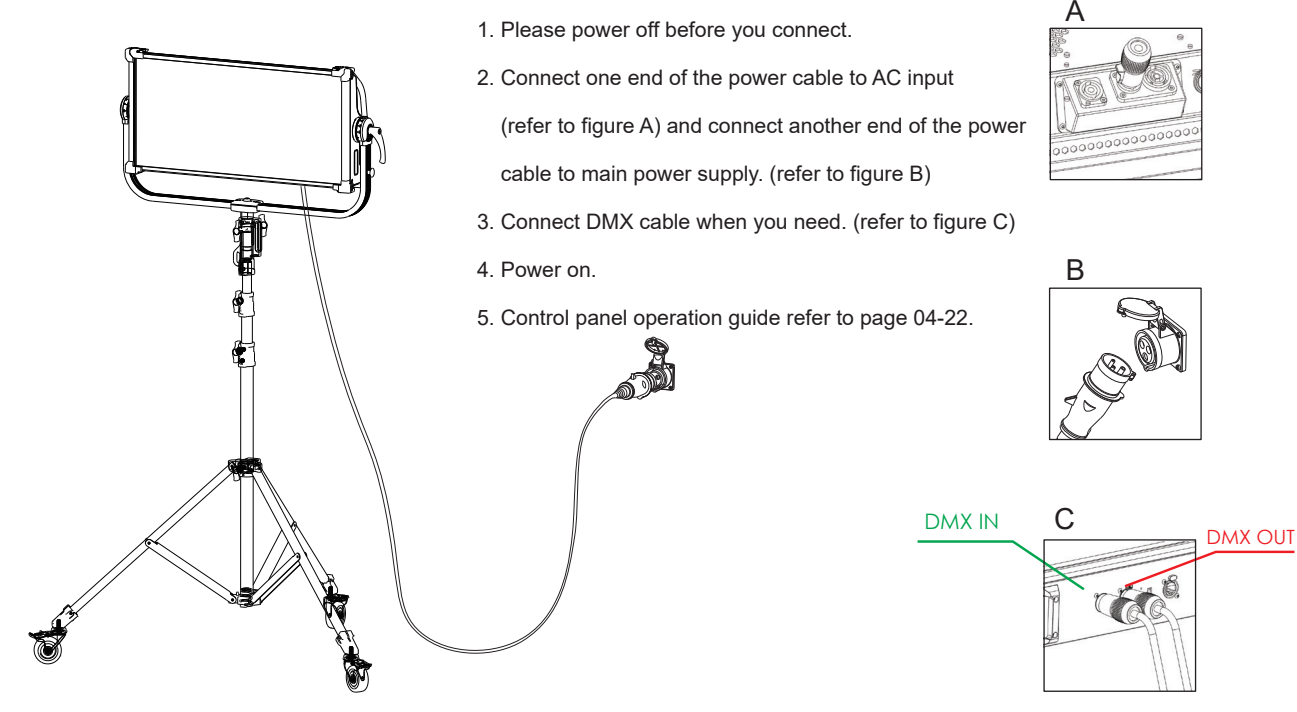

## Installation - Accessories

Soft diffusion panel/ 4-leaf barndoor/ AI eggcrates/ Softbox

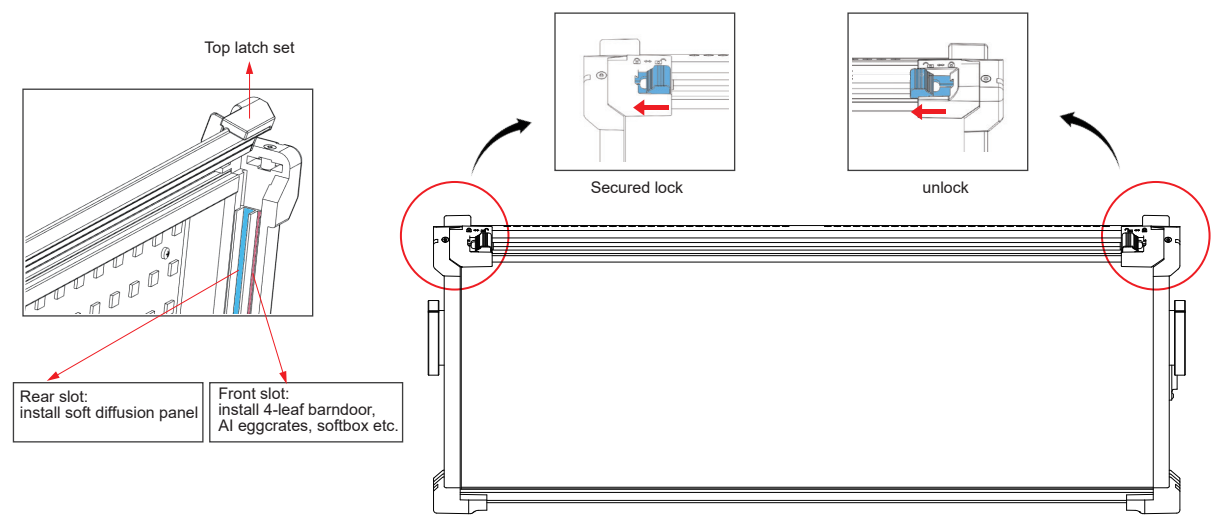

#### Installation steps

- 1. Pull the latches on both sides inward to release the latch, and then open the top latch set.
- 2. Different accessories can be installed according to requirements. The rear slot can be equipped with soft diffusion panel. The front slot can be equipped with 4-leaf barndoor, AI eggcrates, softbox and others.
- 3. Close the top latch set and push the latch outward to lock it tightly.

## **Cleaning and Maintenance**

To optimize the performance of the LED CASTER, please keep it clean, dry and no dust. Clean the fans and frame regularly to ensure effective ventilation. The frequency of cleaning depends on actual environment. It is necessary to arrange regularly clean if the environment is dusty and humid.

## Precaution

Always unplug the lighting fixture from the electrical outlet before cleaning and maintenance. Do not touch the LED module during the cleaning and maintenance.

## Repairment

We recommended only technicians could repair the LED lighting fixture according to the page 30 "Fault Handling Guide". For any assistance, please contact your local dealer or Sunnyxiao.

## Fault Handling Guide

Note

- We recommended only technicians could repair the LED lighting fixture.
- Please contact your local dealer or Sunnyxiao.

| Fault                                                           | Fault isolation                                                                                                    |
|-----------------------------------------------------------------|----------------------------------------------------------------------------------------------------|
| Unable to start                                                 | <ul> <li>Check the power button is on</li> <li>Check all cables are properly connected</li> <li>Check the damage for cables</li> </ul>        |
| Knob malfunction                                                | Please contact Sunnyxiao.                                                                                                    |
| Deformed or damaged aluminum housing                            | Please contact Sunnyxiao.                                                                                                    |
| Screw loose                                                     | <ul><li>Secure with a suitable screwdriver</li><li>If the screw is damaged, please contact Sunnyxiao.</li></ul>                               |
| Discolored or damaged connector                                 | Please contact Sunnyxiao.                                                                                                    |
| Monitor no display                                              | <ul><li>Check the power</li><li>Check overheating protection</li><li>Check the connection for cables</li></ul>                                |
| Unable to control LED CASTER by DMX controller                  | <ul><li>Check the digital signal</li><li>Check the cable and connector</li><li>Check the DMX address</li></ul>                                |
| Unable to set DMX address                                       | • Ensure the address's validity, range: 1-512<br>(note: The ID address cannot be set to "0" or more than "512".)                              |
| CASTER can not be operated manually when DMX cable is connected | <ul> <li>Set the DMX address to "0"</li> <li>Disconnect the DMX cable and power off the CASTER, then restart the lighting fixture.</li> </ul> |

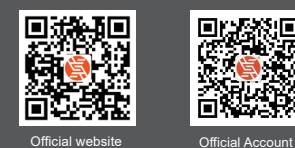

ShenZhen Sunny Xiao Technology Co., Ltd.

Address: F4, Building B, Huafeng International Robot Industrial Park, Hangcheng Avenue, Bao'an District, Shenzhen, China

Address: Room 201, Block A, Building E, Zone 5, GangHuaxing Industrial Park, Yongfu Road, Fuhai Residential District, Bao'an District, Shenzhen, China

Tel :+86 755 2300 8852

www.sunnyxiao.com

#### After-sales service center

- Hengdian Office : Floor 1, No. 91-2, Tongle Street, Jingxi Community, Hengdian Town, Dongyang City, Jinhua City, Zhejiang Province Tel: +86 755 2300 8852
- Beijing Office : 5-5 Renhe Science Park, Liando U Valley, Renheyuan 2nd Street, Shunyi District, Beijing Tel: +86 755 2300 8852
- Shanghai Office : SUNNYXIAO, Building 37, Shanghai Carbon Plant, 4221 Longwu Road, Minhang District, Shanghai Tel: +86 755 2300 8852

Germany : Wöhlerweg 5, 82538 Geretsried, Germany Tel: +49 8171 999 2110